## 1、方式一: 通过浏览器直接访问数据库

通过浏览器直接访问数据库,无需下载客户端,直接通过浏览器输入 ECS 服务器地址的 URL 进行访问。操作访问界面如下图:

| ②达昂教服店   截銀馬管理系统 - Internet | ▲ B 这梦就想座   数据库管… ×<br>● ECS服务器地址的 | ×<br>∩ ★ ©<br>ŊURL                      |
|-----------------------------|------------------------------------|-----------------------------------------|
|                             | 送梦数据库<br>                          | □令:默认 <sup>ら</sup><br>1⁄888888 <b>)</b> |

进入 DEM 工具首页后,单击左侧的对象管理 🛅 按钮,新建连接

| 1:8080/den/ |                                                                   | B数据库   数据库管×                                                                                                    | () ☆ 6                                                                                                    |
|-------------|-------------------------------------------------------------------|----------------------------------------------------------------------------------------------------|----------------------------------------------------------------------------------------------------|
| 充           |                                                                   |                                                                                                    | admin 🌵 🗖                                                                                                    |
| 全主页         | -FC                                                               | S服备器的栅                                                                                                    | ● ▲ ▲ ▲ ▲                                                                                                    |
|             | 号                                                                 | 、登录用户名                                                                                                    | /密码等                                                                                                    |
| 重 新建连接      | /                                                                 | ×                                                                                                    | - Provide State                                                                                                    |
| 主机名:        | 106.14.92.217                                                     | <b>)</b>                                                                                                    | 2                                                                                                    |
| 鈍口:         | 5236                                                              |                                                                                                    | 系统管理员手册                                                                                                    |
| 用户名:        | SYSDBA                                                            |                                                                                                    |                                                                                                    |
| 密码:         | •••••                                                             | 國保存密码                                                                                                    |                                                                                                    |
| 连接名:        | DM_TEST                                                           | □注册连接                                                                                                    |                                                                                                    |
| 1.000       | 确定                                                                |                                                                                                    | and the second distance of the second distance of the second distanc |
|             | The I                                                             |                                                                                                    |                                                                                                    |
|             | 程序员手册                                                             |                                                                                                    | 达梦官网                                                                                                    |
|             | 1: 2020/4em/<br>充<br>主 新建造扱<br>主切名:<br>誠口:<br>用户名:<br>密码:<br>達接名: | COUND/4em/ P ● 1 込<br>在  ECG ECG | COO/dea/ P  P P                                                                                                    |

登录框输入信息说明:

- 1、端口号默认为5236。
- 2、管理员账户名和密码默认均为 SYSDBA。
- 3、用户可自定义连接名。

# 2、方式二: 通过图形化客户端访问数据库

### 1、获取图形化客户端

免费下载对应的工具包,若有疑问请咨询在线客服。

### 2、安装客户端工具包

解压后运行安装程序 setup ,根据安装向导进行安装。安装成功,操作系统图形化 桌面上会创建客户端工具的快捷方式。界面如下所示:

| 名称         | ▼ 大小   | 类型 | 已修改   |
|------------|--------|----|-------|
| DM部署工具     | 310 字节 | 文字 | 11:37 |
| DM管理工具     | 314 字节 | 文字 | 11:37 |
| DM控制台工具    | 323 字节 | 文字 | 11:37 |
| DM审计分析工具   | 337 字节 | 文字 | 11:37 |
| DM数据迁移工具   | 316 字节 | 文字 | 11:37 |
| DM性能监视工具   | 332 字节 | 文字 | 11:37 |
| SQL交互式查询工具 | 298 字节 | 文字 | 11:37 |
| 🔆 数据库配置助手  | 313 字节 | 文字 | 11:37 |

详情请查看数据库客户端工具安装包中的安装手册。

## 3、通过图形化客户端工具访问数据库

DM 管理工具(Manager)是一个访问数据库实例的图形化工具,它可以同时支持 SQL 和 PL/SQL 的开发,在达梦安装程序安装完成后就可以使用,DM 管理工具提供有导航栏和工作区界面给用户使用。

#### 启动管理工具:

1. linux 环境下:

- (1) 点击 Application 按钮(Gnome)或者 K 按钮(KDE)。
- (2) 选择达梦数据库 客户端 DM 管理工具

2. windows 环境下:

- (1) 点击开始按钮,选择所有程序。
- (2)选择达梦数据库 客户端 DM 管理工具

| B DM常建工具                       |                                                    |
|--------------------------------|----------------------------------------------------|
| 文件(F) 编辑(E) 窗口(W) 帮助(H)        |                                                    |
| 🔐 #511116(N)   🎂 🖂 🖓 🖄 🖒       | 🔺 🗈 🖞 🐺                                            |
| 🗄 対象导航 😂 👘 🗖                   | FCC肥久哭的抽起 法按避 <sup>*</sup>                         |
| 24 15 26 7                     | EUS服务备时地址、生按师                                      |
| LOCALHOST(SYSDBA)              | 口号、登录用户名/密码等                                       |
|                                | · 登录 7 · · · · · · · · · · · · · · · · · ·         |
|                                | 注張政策年級外籍                                           |
|                                | 常规 高级                                              |
|                                | ENS(H): 106.14.92.217                              |
|                                | B(D(P): 5236                                       |
| 1                              | 絵证方式(A): 法梦报务器验证 ▼                                 |
|                                | 电户套(U): SYSDBA                                     |
|                                | ₽¢(W): ••••••                                      |
| •                              | ☑ 保存口令(5) □ 生产获填(0)                                |
|                                | ?     #2     \$2#                                  |
|                                |                                                    |
|                                |                                                    |
|                                |                                                    |
| <br> 开发  当前站点:LOCALHOST 连接跳口:5 | 236 当和登录:SYSDBA 登录时间。《未连接》 SSL连接:《未连接》 37M 共 77M 👔 |

更多的使用信息请参看管理工具帮助手册。

## 3、方式三: 通过命令行工具访问数据库

### 1、获取命令行工具客户端

此工具已集成在客户端工具包内。

### 2、通过命令行工具访问数据库

达梦 DISQL 是用来与达梦数据库进行交换的客户端工具。在 DISQL 中,可以运行 disql 语句和 disql 命令。

### 启动 DISQL:

(1) 程序菜单启动:双击"开始"菜单选择"程序"—"达梦数据库"—"客户端" 中的 快捷方式,即可启动。然后使用 LOGIN 或 CONN 命令登录到指定数

据库。

(2) 自带 DISQL 工具启动: DIsql 工具位于 DM 数据库安装目录的 bin 子目录下,双击 启动 DIsql.exe,然后输入用户名、密码,就可登录到本地 DM 数据库实例。

(3) 命令行启动: 在命令行工具中找到 Dlsql 所在安装目录, 输入 Dlsql 和登录方式后回车。登录界面如下:

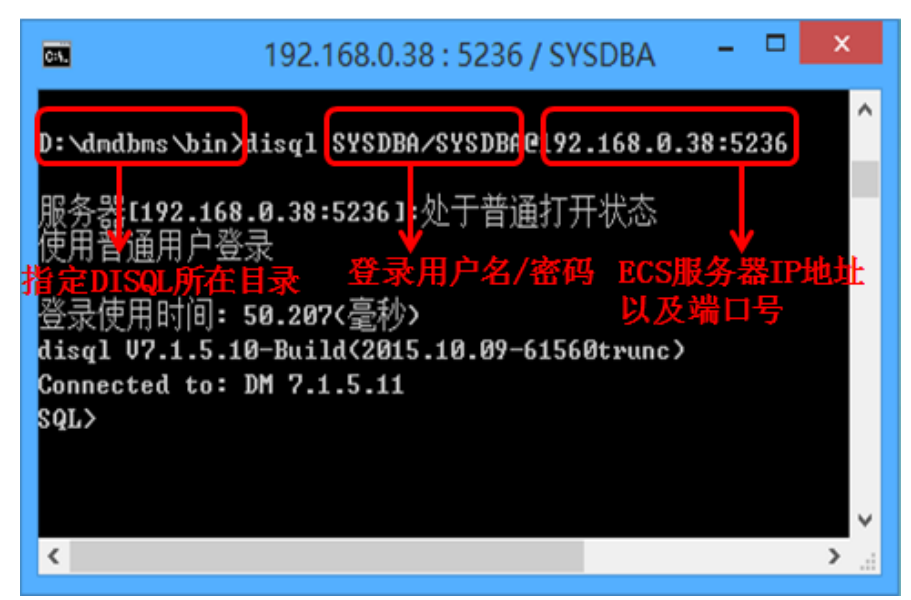

连接成功后,便进入到 DISQL 环境,在 SQL>提示下,你可以输入并运行 DISQL 命令、 SQL 语句、PL/SQL 语句和操作系统命令。输入 exit 命令并按回车,则退出 DISQL。

# 更多的 DISQL 使用信息请参见 DM7\_Disql 使用手册,或者联系在线客服。 修改密码提示:

第一次使用管理员用户 SYSDBA 登录后,为确保账号安全,请修改管 理员密码。